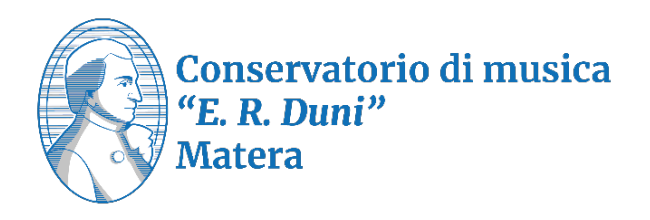

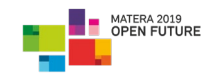

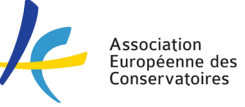

## **1** Accesso al portale Esse3

Accedi al portale o utilizzando l'apposita voce sul sito del Conservatorio o clicca il seguente link: ESSE3 ed inserisci le credenziali già in tuo possesso

| ← → C O ( i idp-atanumur.gov.t/rdp/profile/SAM12/Redirect/SS0?execution=e1s2 |                                                                                                    | 년 🌣 🛛 🕭 :                 |  |  |  |  |
|------------------------------------------------------------------------------|----------------------------------------------------------------------------------------------------|---------------------------|--|--|--|--|
|                                                                              | Area riservata<br>Per accedere a questo servizio devi autenticarti<br>Stai accedendo a sp-esse3-consmetra-prod.cineca.it |                           |  |  |  |  |
|                                                                              | Ente                                                                                                    | Reimposta la tua password |  |  |  |  |
| Alta Formazione<br>Artistica, Musicale                                       | Conservation of Materia                                                                                                  | Recupera il tuo username  |  |  |  |  |
| e coreutica                                                                  | Insertici II tuo nome utente Password                                                                                    |                           |  |  |  |  |
|                                                                              | Inserisci la password Accedi                                                                                             |                           |  |  |  |  |
|                                                                              |                                                                                                    |                           |  |  |  |  |
|                                                                              |                                                                                                    |                           |  |  |  |  |
|                                                                              |                                                                                                    |                           |  |  |  |  |

Una volta effettuato l'accesso, visualizzerai la tua bacheca personale che riassume la tua situazione amministrativa e didattica.

Dal menù in alto a destra, seleziona la voce "Carriera" e successivamente clicca su "Libretto".

| Ca                     | onservatorio di Matera                                                     |                       |                 |                  | ×                         |  |
|------------------------|----------------------------------------------------------------------------|-----------------------|-----------------|------------------|---------------------------|--|
| JSL                    | tuzione di Alta Cultura                                                    |                       |                 |                  | MARIO ROSSI               |  |
| Benvenuto              | MARIO ROSSI                                                                |                       |                 |                  | Area Riservata            |  |
| Benvenuto nella tua    | area riservata.                                                            |                       |                 |                  | Logout<br>Cambia Password |  |
| Avvisi                 |                                                                            |                       |                 |                  | Altre Carriere            |  |
|                        |                                                                            |                       |                 |                  | < Carriera                |  |
| Si invitano gli studer | nti ad aggiornare i propri dai anagrafici, dati di contatto, titoli di stu | udio, etc             |                 |                  | Libretto                  |  |
| Dati personali         |                                                                            | Visualizza dettagli 🕨 | Status studente |                  | Allegati carriera         |  |
| Pannello di cor        | Pannello di controllo Nascondi dettagli 🔻 Messaggi                         |                       |                 |                  |                           |  |
| Processo               | Stato                                                                      | Da fare               | Mittente        | Titolo           |                           |  |
| Tasse                  | situazione regolare                                                        | <u>visualizza</u>     |                 | Nessun messaggio |                           |  |
| Piano carriera         | on modificabile                                                            |                       |                 |                  |                           |  |
| Iscrizioni appelli     | o prenotazioni                                                             |                       |                 |                  |                           |  |
| Note                   |                                                                            |                       |                 |                  |                           |  |
| Stato                  | Controllo                                                                  |                       | Nota            |                  |                           |  |
|                        |                                                                            | Nessur                | na nota         |                  |                           |  |
| L                      |                                                                            |                       |                 |                  |                           |  |

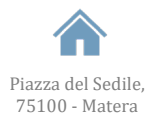

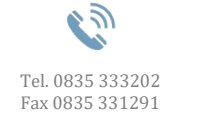

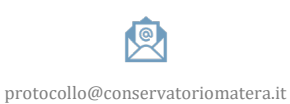

info@conservatoriomatera.it conservatoriomatera@postecert.it

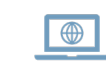

www.conservatoriomatera.it

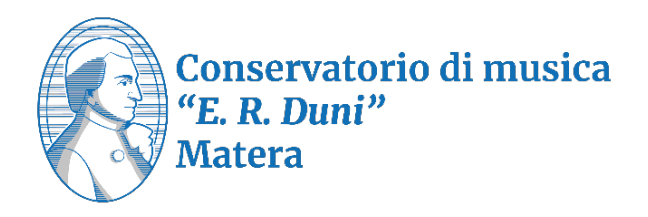

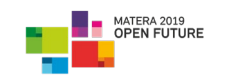

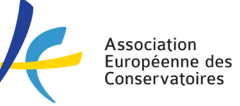

## 2

## **Prenotazione esame**

Da questa pagina puoi visualizzare l'elenco delle attività didattiche presenti nel tuo libretto studenti.

|                                                                               |      |                    |       |           |                   | Cerca |       | Q -     |
|-------------------------------------------------------------------------------|------|--------------------|-------|-----------|-------------------|-------|-------|---------|
| Attività Didattiche                                                           | Anno | Peso in<br>crediti | Stato | AA Freq.  | Voto - Data Esame | Ric.  | Prove | Appelli |
| 100149 - ARMONIA JAZZ                                                         | 1    | 6                  | •     | 2022/2023 |                   |       | 9     |         |
| 100187 - EAR TRAINING                                                         | 1    | 3                  | •     | 2022/2023 |                   |       | 9     |         |
| 100220 - INFORMATICA MUSICALE                                                 | 1    | 3                  | •     | 2022/2023 |                   |       | 0     |         |
| 100223 - INTERAZIONE CREATIVA IN PICCOLA, MEDIA E GRANDE FORMAZ.              | 1    | 2                  | •     | 2022/2023 |                   |       | 0     |         |
| 646 - LABORATORIO PROPEDEUTICO DI "TEORIA E SOLFEGGIO" (I LIVELLO)            | 1    | 0                  | •     | 2022/2023 |                   |       | 0     |         |
| 100233 - LETTURA CANTATA, INTONAZIONE E RITMICA                               | 1    | 3                  | •     | 2022/2023 |                   |       | 0     |         |
| 100098 - LINGUA STRANIERA COMUNITARIA                                         | 1    | 3                  | •     | 2022/2023 |                   |       | 0     |         |
| 100265 - PIANOFORTE PER STRUMENTI E CANTO JAZZ                                | 1    | 4                  | •     | 2022/2023 |                   |       | 0     |         |
| 100578 - PRASSI ESECUTIVA E REPERTORIO JAZZ                                   | 1    | 2                  | •     | 2022/2023 |                   |       | 0     |         |
| 100691 - PRASSI ESECUTIVE E REPERTORI BASSO ELETTRICO                         | 1    | 18                 | •     | 2022/2023 |                   |       | 9     |         |
| 176100675 - STORIA DELLE MUSICHE AFRO-AMERICANE                               | 1    | 3                  | •     | 2022/2023 | IDO - 15/03/2023  |       | 0     |         |
| 100247 - STORIA E STORIOGRAFIA DELLA MUSICA                                   | 1    | 3                  | •     | 2022/2023 |                   |       | 0     |         |
| 100260 - TECNICHE DI ESPRESSIONE E CONSAPEVOLEZZA CORPOREA (MATERIA A SCELTA) | 1    | 6                  | •     | 2022/2023 |                   |       | 0     |         |
| 1001856 - TECNICHE DI LETTURA ESTEMPORANEA BASSO ELETTRICO                    | 1    | 4                  | •     | 2022/2023 |                   |       | 0     |         |

Scegli l'attività che ti interessa e clicca sull'icona presente nella colonna "Appelli"

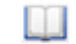

ATTENZIONE! Non potrai prenotare quegli esami che presentano questa icona 📈

Una volta cliccata l'icona corrispondente all'attività didattica prescelta, visualizzerai l'elenco completo degli appelli disponibili per quell'insegnamento:

| notazione Appelli               |                                      |                              |                                    |              |                                                    |            |     |  |  |  |  |  |  |  |
|---------------------------------|--------------------------------------|------------------------------|------------------------------------|--------------|----------------------------------------------------|------------|-----|--|--|--|--|--|--|--|
| gina mostra gli appelli prenota | ıbili alla data odierna, per le soli | attività didattiche già pres | enti nel proprio <u>libretto</u> . |              |                                                    |            |     |  |  |  |  |  |  |  |
|                                 |                                      |                              |                                    |              |                                                    |            |     |  |  |  |  |  |  |  |
|                                 |                                      |                              |                                    |              | ypegli disponibili per l'insegnamento EAR TRAINING |            |     |  |  |  |  |  |  |  |
| elli disponibili per l'ins      | segnamento EAR TRAI                  | NING                         |                                    |              |                                                    |            |     |  |  |  |  |  |  |  |
| elli disponibili per l'ins      | segnamento EAR TRAI                  | NING                         | Descrizione                        | Svolg. Esame | Sessioni                                           | Presidente | CFU |  |  |  |  |  |  |  |

Clicca sull'icona del libro chiuso blu per accedere alla schermata di prenotazione

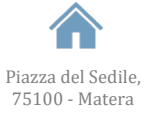

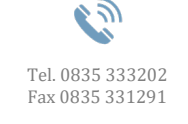

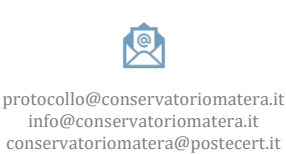

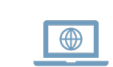

www.conservatoriomatera.it

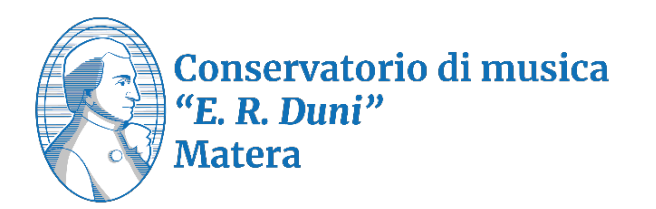

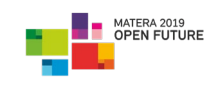

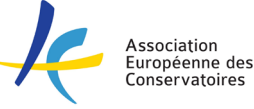

| * <u>Appelli</u> » Prenotazione appello<br>Prenotazione appelli - Dett | taglio appello se                                                                 | lezionato                         |        |                    |  |  |  |
|------------------------------------------------------------------------|-----------------------------------------------------------------------------------|-----------------------------------|--------|--------------------|--|--|--|
| Riepilogo dati                                                         |                                                                                   |                                   |        |                    |  |  |  |
| Attività Didattica:                                                    | 100187 - EAR TRAINING<br>(offerta nel corso BASSO ELETTRICO - I LIVELLO [100003]) |                                   |        |                    |  |  |  |
| Appello:                                                               | prova fina                                                                        | le - primo appello del 21/06/2023 |        |                    |  |  |  |
| Sessioni                                                               | Sessione                                                                          | Estiva                            |        |                    |  |  |  |
| Tipo esame                                                             | Orale                                                                             |                                   |        |                    |  |  |  |
| Verbalizzazione                                                        | Appello O                                                                         | n-Line                            |        |                    |  |  |  |
| Docenti                                                                | BARBARC                                                                           | ) ALESSANDRA (Presidente)         |        |                    |  |  |  |
| Talendario delle prove                                                 |                                                                                   | Edificio e Aula                   | # lscr | Docenti            |  |  |  |
| 21/06/2023 11:00                                                       | -                                                                                 |                                   |        | BARBARO ALESSANDRA |  |  |  |
| Prenotati all'appello >> Annulla                                       |                                                                                   |                                   | :      |                    |  |  |  |

Clicca la voce "Prenotati all'appello" e segui la procedura guidata per finalizzare l'iscrizione.

## **3** Riepilogo prenotazioni

Potrai visualizzare un elenco delle prenotazioni effettuate cliccando la voce "Esami" nel menu principale e, successivamente la voce "Bacheca Prenotazioni".

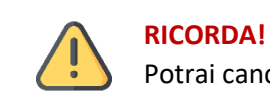

Potrai cancellare una prenotazione solo entro i termini previsti

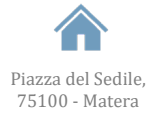

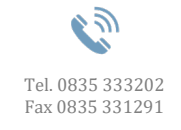

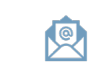

protocollo@conservatoriomatera.it info@conservatoriomatera.it conservatoriomatera@postecert.it

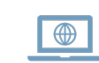

www.conservatoriomatera.it